# HOW TO ORDER TEXTBOOKS WITH MBS

Once your voucher is available, you will receive an e-mail similar to the one here. This e-mail contains a "Voucher ID". You will need your Student ID and Voucher ID to order your books using your voucher. Please make sure you have your current registration accessible, your Student ID is on there, along with the classes you are registered for. You will need that information to order your books. Follow the blue hyperlink in your e-mail to proceed to the MBS Direct website to order your books.

## FUNDS AVAILABILITY NOTICE

### 

We wanted to let you know that you can now use your Voucher to securely order your course materials from MONTGOMERY COMMUNITY COLLEGE. These funds will be available until 07/15/18.

#### NAME:

We've made it super simple to get your course materials:

- <u>Click here to go to your online bookstore</u>, or copy and paste this URL into your browser: http://bookstore.mbsdirect.net/vb\_buy.php? &FVCUSNO=02358
- Indicate that you would like to pay using your Voucher.
  Enter your Student ID and Voucher ID in the space provided.
- 4. Follow the instructions in the bookstore to find your course materials and complete your order.

If you exceed the amount of your available funds, you can enter a credit card to complete your order

Need help with your order? We're here for you 24-7. Please call or email our Customer Contact Center at 1-800-325-3252 or vb@mbsbooks.com.

Please note: For your security, we do not have access to your account information. If you have any questions about the availability of your funds, please contact your school's financial aid office.

#### Thank you. MBS Direct

MONTGOMERY COMMUNITY COLLEGE Online Bookstore

The first page to populate will be similar to this one. If you are using a voucher please select "Use It Here".

(If you are not using a voucher please proceed to the "Getting Started" page of the instructions.)

≡ Menu \* Book Voucher Do you want to use your Book Voucher? Use It Here Getting Started We've made it really easy to get your course materials. Let's get started Fall 2018 Starts between: 08/15/2018 - 08/29/2018 Q Your Course ID

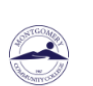

Log In to Your Accou

Here you will enter your Student ID and Voucher ID, then proceed with clicking "Access Your Funds".

### Ready to Use Your Book Voucher?

Paying with your Book Voucher is easy. Just enter your Student ID and your Voucher ID. You'll be able to review the details on the next page

#### A few things to note:

- · You will need your Student ID and Voucher ID to log in. If you need your Voucher ID emailed again, click h
- · If your order exceeds your funds, or if certain items aren't covered, you can use a credit card for the balance
- · For questions about your funds, please contact your school

| Student ID* |                   |                          |
|-------------|-------------------|--------------------------|
| Voucher ID* |                   | Need this emailed again? |
| * required  |                   |                          |
|             | Access Your Funds |                          |

= Menu 🔸 Book Voucher 🛛 📜 Cart

This page will show the details of your voucher. It list the amount available, and the date your voucher will expire. Make sure to order your books by this date. Proceed by clicking "Get Your Course Materials". Hell

| Book Voucher Total: \$500.00 + Book Voucher Pays: \$0.00 + Balance D                                                                                         |
|----------------------------------------------------------------------------------------------------|
|                                                                                                    |
| Voucher Details                                                                                                    |
| t your funds connected to your account.                                                                                                    |
| \$500.00 of your order<br>(You must use a credit card to pay for any amount that exceeds your<br>Book Voucher funds.)                                        |
| July 15, 2018                                                                                                    |
| Required, Recommended, Optional, Rental                                                                                                    |
| SmartRate Shipping, UPS Ground, UPS Second Day, UPS Next Day<br>Air, UPS Saturday Delivery, USPS Priority Mail, Marketplace Standard,<br>Marketplace Express |
| Yes                                                                                                    |
|                                                                                                    |

On this page you will select the term you are ordering for, Montgomery Community College, then you will select the courses you are registered for. Once all courses are selected, proceed with clicking "View Your Materials".

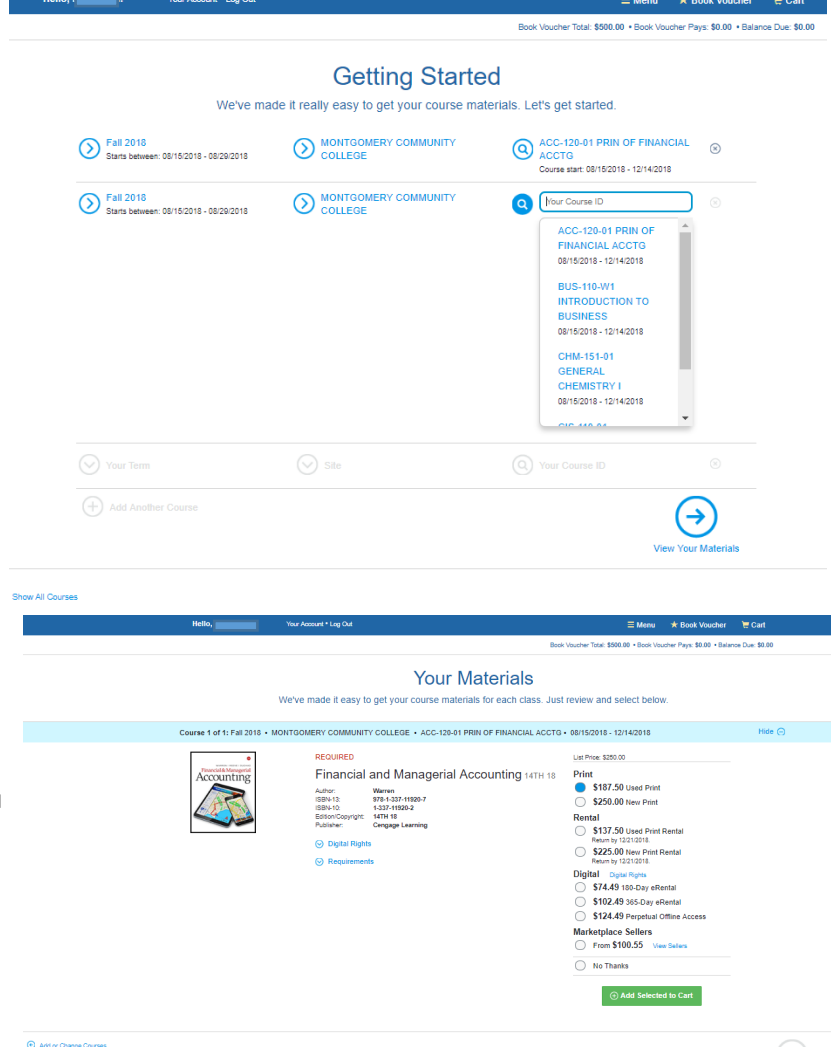

This page will show you all of the required text for your courses. Please select if you would like new, used, rental, etc... Once you have selected your desired materials, you will click "Add Selected to Cart". Once you have added all of your items to the cart, proceed with clicking "Proceed to Checkout". Review your cart, to proceed click "Check out now".

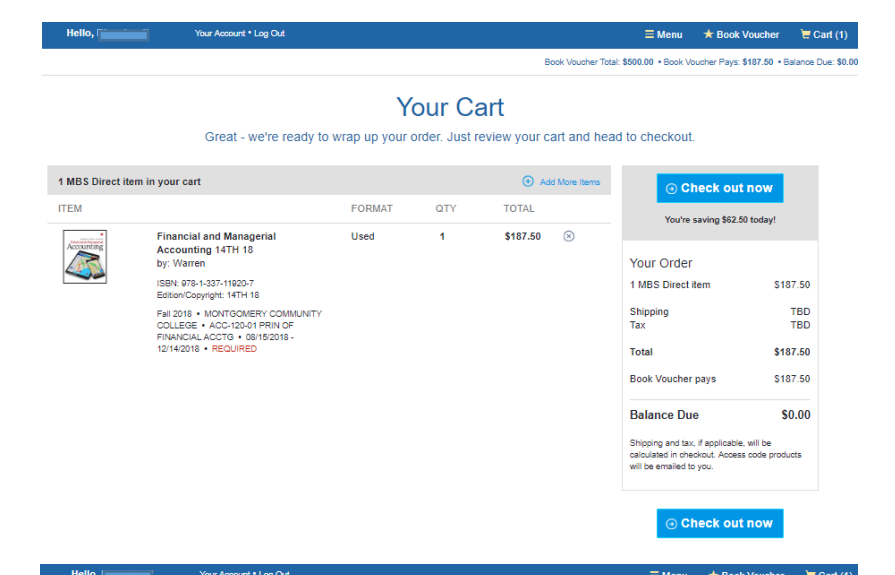

Fill in all required information, proceed to select your shipping method.

|                                  | С                     | Checkout                |                                                             |                  |
|----------------------------------|-----------------------|-------------------------|-------------------------------------------------------------|------------------|
| 1. Shipping & Billing Address    |                       |                         |                                                             |                  |
| Your Shipping Address Are you :  | shipping to a APO/FPO |                         | You're saving \$62.5                                        | 0 today!         |
| irst Name*                       | Last Name*            |                         |                                                             |                  |
|                                  |                       |                         | Your Order                                                  | View Cart        |
| Address 1*                       |                       |                         | 1 MBS Direct item                                           | \$187.50         |
|                                  |                       |                         | Shipping<br>Tax                                             | TBD<br>TBD       |
| lddress 2                        |                       |                         | Total                                                       | \$187.50         |
|                                  |                       |                         | Book Voucher pays                                           | \$187.50         |
| Iddress 3                        |                       |                         | Balance Due                                                 | £0.00            |
|                                  |                       |                         | Balance Due                                                 | \$0.00           |
| State*                           |                       | Zip/Postal*             | Shipping and tax, if applicable,<br>calculated in checkout. | will be          |
| Please                           | e select V            |                         |                                                             |                  |
| Country*                         | Phone Number* E       | Example: XXX-XXX-XXXX   |                                                             |                  |
| United States                    | •                     |                         |                                                             |                  |
| Vork Phone Example: XXX-XXX-XXXX |                       | Ext Example: XXXX       |                                                             |                  |
|                                  |                       |                         |                                                             |                  |
|                                  | ⊖ Choo                | se Your Shipping Method |                                                             |                  |
|                                  |                       |                         |                                                             |                  |
| Hello, Your Account              | * Log Out             |                         | ≡ Menu 🔸                                                    | Book Voucher 🛛 🍹 |

Checkout 2. Shipping Method 1. Shipping & Billing Address Your Shipping Method All items will be shipped to this address: Edit Shipping Ar 2257 Lucy Ln, ASHEBORO, Asheboro, NC 27205 Select your shipping option below. 1 MBS DIRECT Print Item: PRICE \$187.50 ITEM Financial and Managerial Accounting 14TH 18, by Warren ISBN 978-1-337-11920-7 Covered by Book Voucher: UPS Ground \$19.48 Est. Arrival: Mon, Jul 2, 2018 \$48.83 Est. Arrival: Thu, Jun 28, 2018 UPS 2nd Day Air UPS Next Day Air \$114.51 Est. Arrival: Wed, Jun 27, 2018 UPS SurePost \$14.18 Est. Arrival: Thu, Jul 5, 2018 Priority Mail \$20.05 Est. Arrival: not available \*\* Arrival dates are estimations based on UPS delivery zones. Deliveries may be made earlier or later than date listed

| You        | re saving \$62.5 | 0 today! |
|------------|------------------|----------|
| Your Or    | der              | View C   |
| 1 MBS Dir  | ect item         | \$187.   |
| Shipping   |                  | TE       |
| Tax        |                  | TE       |
| MBS Dire   | ct Subtotal      | \$187.   |
| Order Tota |                  | \$187.   |
| Book Voud  | her pays         | \$187.   |
|            |                  | 60.0     |

Book Voucher Total: \$500.00 • Book Voucher Pays: \$187.50 • Balance Due: \$0.0

→ Select Payment Option

If you do not have a voucher your voucher does not cover your entire order, payment information will be entered here.

Hello, Blanchard!

\*If you are renting material, you will be required to enter credit card information. You will not be charged unless you do not return the item.

|                                                                                                    |                             | Che                | ckout              |                                                                   |                   |
|----------------------------------------------------------------------------------------------------|-----------------------------|--------------------|--------------------|-------------------------------------------------------------------|-------------------|
| 1. Shipping & Billing Address                                                                        | 2. Shipping M               | ethod              | 3. Payment Option  | 4. Review & Submit Ye                                             |                   |
|                                                                                                    |                             |                    |                    | You're saving \$62.50 too                                         | lay!              |
| Your Book Voucher covers your entire order!<br>Please continue on to review and finalize your order. |                             | Your Order         | View               |                                                                   |                   |
|                                                                                                    |                             |                    |                    | 1 MBS Direct item                                                 | \$187             |
|                                                                                                    |                             | G                  | Review Your Order  | Tax<br>MRS Direct Subtotal                                        | \$19<br>\$14      |
|                                                                                                    |                             |                    |                    | Order Total                                                       | \$221             |
|                                                                                                    |                             |                    |                    | Book Voucher pays                                                 | \$221             |
|                                                                                                    |                             |                    |                    | Balance Due                                                       | <b>\$</b> 0.      |
|                                                                                                    | (                           | Checl              | kout               |                                                                   |                   |
| 1. Shipping & Billing Address                                                                        | 2. Shipping Method          |                    | 3. Payment Options | 4. Review & Subn                                                  | nit Yo            |
|                                                                                                    |                             |                    |                    |                                                                   |                   |
| / & Submit Your Order                                                                                |                             |                    |                    | → Submit You                                                      | r Or              |
| ssword (to later access your order)                                                                  | Confirm Your Pa             | assword            |                    | You're saving \$62.50                                             | 0 tod:            |
| ist be 5-10 characters long and cannot contain dashes                                                |                             |                    |                    |                                                                   |                   |
| 9                                                                                                    |                             |                    | * required         | Your Order                                                        |                   |
| and and sound the Objection Terms & Conditions                                                       | unit and the Debugary Debug | • • Terrer of Core | in.                | 1 MBS Direct item                                                 |                   |
| ead and accept the Shipping Terms & Conditions, as v                                                 | veil as the Privacy Polic   | y & terms of Ser   | vice.              | Shipping<br>Tax                                                   |                   |
| Method:                                                                                              |                             |                    |                    | MBS Direct Subtotal                                               |                   |
| TYPE Book Voucher                                                                                    |                             |                    |                    | Order Total<br>Book Voucher pays                                  |                   |
|                                                                                                    |                             |                    |                    | Balance Due                                                       |                   |
| will be shipped to:                                                                                  |                             |                    |                    | Once you click the Submit Your                                    | Order             |
|                                                                                                    |                             |                    |                    | your order will be immediately p<br>cannot be changed or canceled | roces:<br>I. Your |
|                                                                                                    |                             |                    |                    | commador will appear on the                                       | next pa           |
|                                                                                                    |                             |                    |                    |                                                                   |                   |
| Address                                                                                              |                             |                    |                    |                                                                   |                   |
|                                                                                                    |                             |                    |                    |                                                                   |                   |
| MBCD                                                                                                 |                             |                    |                    |                                                                   |                   |
| n MBS Direct<br>ship via UPS Ground • Est. Arrival: Mon, July                                        | 2, 2018 Change Sh           | hipping Method     |                    |                                                                   |                   |
|                                                                                                    | FORMAT                      | QTY                | TOTAL              |                                                                   |                   |
| Financial and Managerial<br>Accounting 14TH 18<br>by: Warren                                         | Used                        | 1                  | \$187.50           |                                                                   |                   |
| ISBN: 978-1-337-11920-7                                                                              |                             |                    |                    |                                                                   |                   |
| Edition/Copyright: 14TH 18<br>Fall 2018 • MONTGOMERY COMMUNITY                                       | (                           |                    |                    |                                                                   |                   |
| COLLEGE • ACC-120-01 PRIN OF<br>FINANCIAL ACCTG • 08/15/2018 -<br>12/14/2018 • REQUIRED              |                             |                    |                    |                                                                   |                   |

= Menu + Book Voucher

: \$0.0

This will be your last step in submitting your order, please create a password for your account. You will use this to log back in to view and orders and electronic materials you may have purchased. Please verify your shipping address is correct, and check that you have the correct items in your cart. If you are ready, "Submit Your Order".